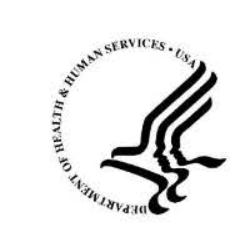

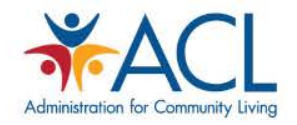

## STARS Beneficiary Contact Form Introduction

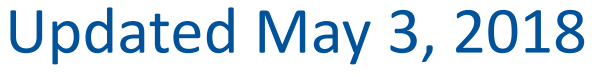

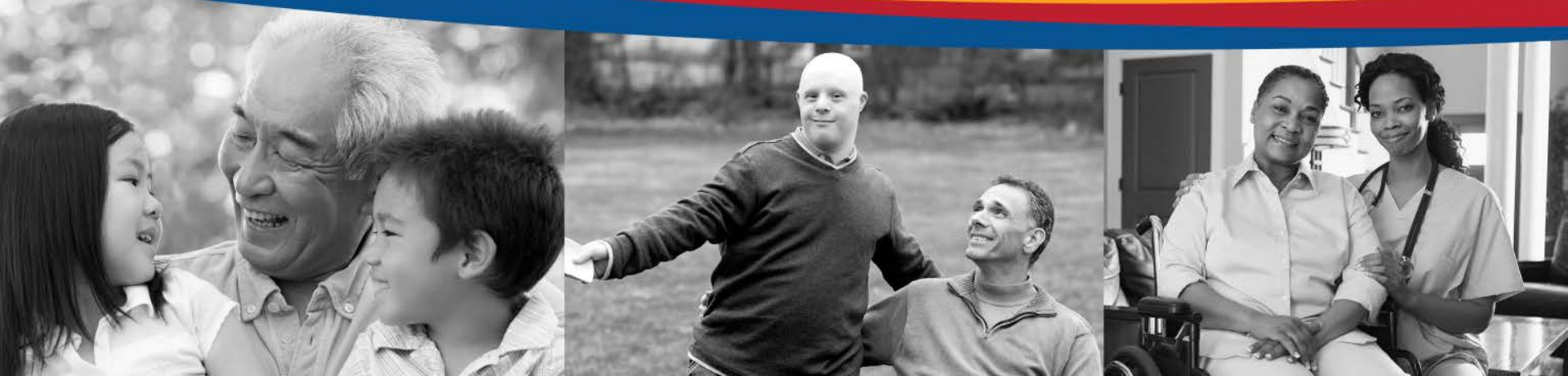

#### Agenda

- Slide 3: STARS Introduction and Access
- Slide 7: Sharing Data With MIPPA and SMP
- Slide 8: Beneficiary Contact Form
- Slide 31: SHIP Additional Beneficiary Sessions: Additional Contacts on the same Issue

#### STARS INTRODUCTION AND ACCESS

- SHIP Tracking And Reporting System (STARS)
- National, web-based data system
- Developed and owned by ACL OHIC
- Sharing Data
  - MIPPA
  - SMP SIRS

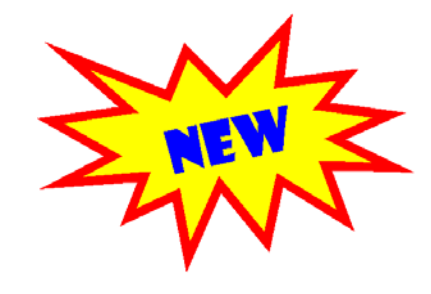

#### Gaining Access to STARS

- New Credentials (username and password)
  - Provided by state or local program managers before 'go live' date
  - Two auto-generated emails from Booz Allen Hamilton (BAH) <u>DoNotReplyACLSystems@bah.com</u>
    - 1. Username, and
    - 2. Password
- Role based system
  - Access will be determined by role, and
  - Location in system hierarchy

#### Logging into STARS

#### https://stars.entellitrak.com

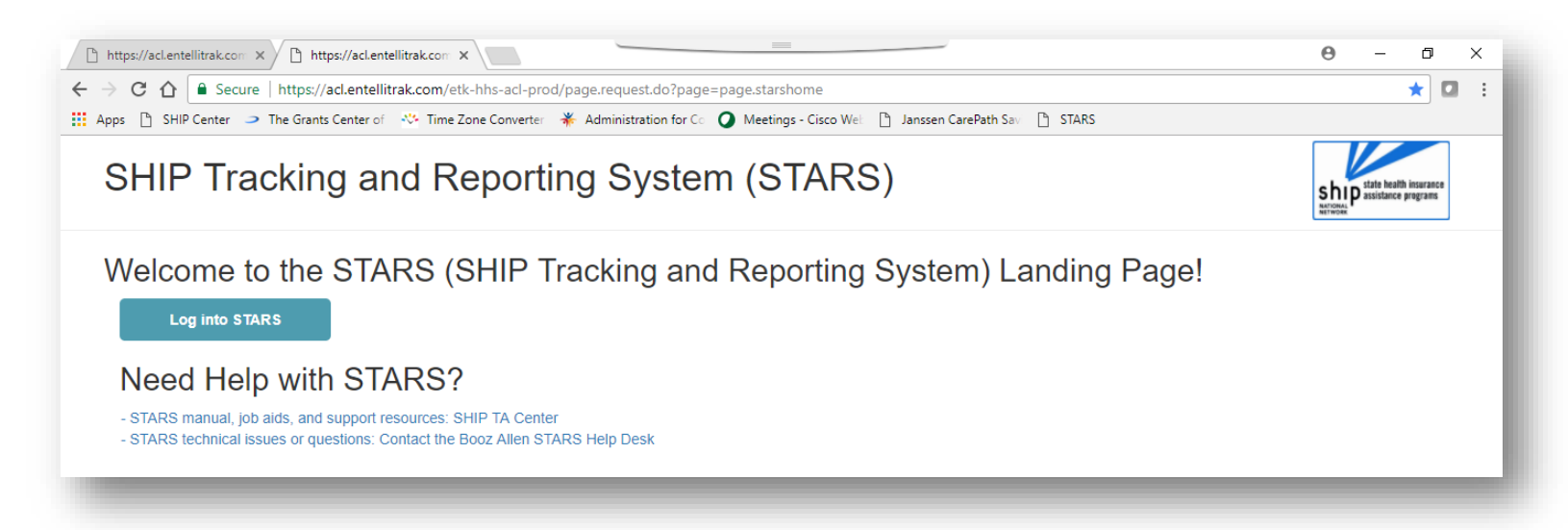

#### • NOTE: Username and Password are case sensitive

# Training and support links <a href="https://stars.entillitrak.com">https://stars.entillitrak.com</a>

SHIP Tracking and Reporting System (STARS)

Welcome to the STARS (SHIP Tracking and Reporting System) Landing Page!

Log into STARS

#### Need Help with STARS?

STARS manual, job aids, and support resources: SHIP TA Center
 STARS technical issues or questions: Contact the Booz Allen STARS Help Desk

#### SHARING DATA WITH MIPPA AND SMP

- Each of the three main forms (Beneficiary Contact, Group Outreach, and Media) have the ability to share data with MIPPA and/or SMP (Senior Medicare Patrol)
- SHIBA is developing a Job Aid to help our Washington state volunteers know how and when to use these features

## BENEFICIARY CONTRACT FORM Required Fields

- All Required Fields are designated with a red R located on the right hand side of the form next to the element
- System note at the top of the page lists incomplete fields to complete before saving

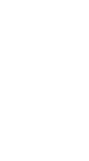

œ

#### Adding a New Beneficiary Contact Form

- Two ways to add a new form:
  - From your Tracking
     Inbox, or
  - From the Home page

| HOM<br>Hom | TRACKING I                | NBOX                     | -                   | -              |
|------------|---------------------------|--------------------------|---------------------|----------------|
| e          | Tracking Inbox : E        | Beneficiary Contact      | All Assignm         | ients          |
|            | Beneficiary First<br>Name | Beneficiary Last<br>Name | Date of<br>Contact  | SHIP (<br>Numb |
|            | Test                      | Training                 | 04/17/2018          | VA-18          |
|            | New Beneficiary C         | Contact                  |                     |                |
|            | Tracking inbox : G        | Group Outreach and E     | ducation            | All Assig      |
| ▶ 1        | No Group Outreach a       | nd Education objects for | ound for this filte | er.            |
|            | New Group Outrea          | ach and Education        |                     |                |
| æ          | Tracking Inbox : N        | /ledia Outreach and E    | ducation            | All Assig      |
| b. b       | No Media Outreach a       | nd Education objects for | ound for this filte | er.            |
| 1          |                           |                          |                     |                |

#### MIPPA

- MIPPA Field is required, but defaults to "No"
- Simply check the radio button for "Yes" at the top of the page, if this is a MIPPA contact
- Watch for SHIBA Job Aid on this topic

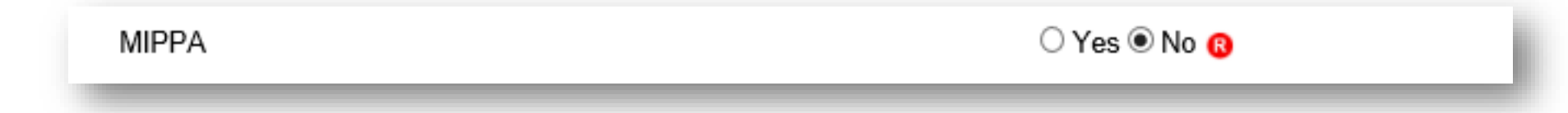

#### SMP (Senior Medicare Patrol) Reporting

| Send to SMP           | ○ Yes 	No |
|-----------------------|-----------|
| SIRS eFile ID         |           |
| SIRS Reference Number |           |

- SMP field is required, but defaults to "No"
- To send a form to SMP (SIRS) you will need to select "Send to SMP" at the top of the form
- Watch for SHIBA Job Aid on this topic

#### **Session Conducted By**

- This section of the form collects information on the person that counseled or worked with the beneficiary
- Use the drop down bars to select the correct options
  - Partner Organization will auto-populate
  - County will also auto-populate after you enter the Zip Code
  - Remember: Session location is where <u>you</u> are when counseling; not the beneficiary's residence

| Session Conducted By                                             |          |
|------------------------------------------------------------------|----------|
| Partner Organization Affiliation<br>Zip Code of Session Location | 8        |
| State of Session Location                                        |          |
| County of Session Location                                       | <b>8</b> |

#### **Beneficiary Information**

- Space to collect both the Beneficiary's information and/or a Representative's information as needed
- None of these fields are required BUT please enter the name and phone number as often as possible
  - ACL needs the name and phone number to conduct our beneficiary satisfaction surveys

#### **Beneficiary Residence Info**

• This information is required

| State of Beneficiary Residence                              | 8                               |
|-------------------------------------------------------------|---------------------------------|
| Zip Code of Beneficiary Residence                           | 8                               |
| County of Beneficiary Residence                             | ✓ 8                             |
| Date of Contact                                             | 04/16/2018 🛗 (mm/dd/yyyy) 🔞     |
| Date of Contact                                             |                                 |
| <ul> <li>This information is required</li> </ul>            |                                 |
| <ul> <li>You can manually enter the date or</li> </ul>      |                                 |
| <ul> <li>Use the Date Picker tool by clicking on</li> </ul> | the calendar icon <sup>14</sup> |

#### How Did Beneficiary Learn About SHIP?

- Updated options include:
  - Congressional Office
  - Health/Drug Plan
  - SHIP TA Center
  - SSA
  - State Medicaid Agency

CMS Outreach Congressional Office Friend or Relative Health/Drug Plan Partner Agency Previous Contact SHIP Mailings SHIP Media SHIP Presentation SHIP TA Center SSA State Medicaid Agency State SHIP Website 1-800 Medicare Other Not Collected

- Pulled "1-800-Medicare" out of the "CMS Outreach" option so now they appear as separate selections independent of each other.
- Added "SHIP" as a qualifier in front of some of the selections to clarify that the selections are specific to SHIP activities/efforts. (i.e. "SHIP Mailings" and "SHIP Presentation")

#### Method of Contact Changes

- The options under *Method of Contact* have changed slightly from NPR to include Web-based contacts
  - This option would be selected when using things such as website chat options to counsel a beneficiary

| Email<br>Face to Face at Beneficiary Home or Facility<br>Face to Face at Counseling Location or Event Si<br>Phone Call<br>Postal Mail/Fax<br>Web Based | Site |
|----------------------------------------------------------------------------------------------------|------|
| Asian                                                                                                    | ^    |

#### **Beneficiary Demographics**

- Age Group Options have not changed from NPR
- Gender Now includes "Other"
- Race Consolidated choices to mirror other ACL system fields:

| American Indian or Alaskan Native         |        |
|-------------------------------------------|--------|
| L Asian                                   | $\sim$ |
| Black or African American                 |        |
| Hispanic or Latino                        |        |
| Native Hawaiian or Other Pacific Islander |        |
| White                                     |        |
| Other                                     | ~      |
|                                           |        |

#### English as a Primary Language

 Select "No" when you know or can reasonably conclude that the beneficiary is not fluent in understanding, speaking, reading, and/or writing the English language.

#### Beneficiary Income & Assets

- Report beneficiary income and assets are above or below the maximum Extra Help/LIS eligibility levels (150% FPL)
- "Not collected" is an option

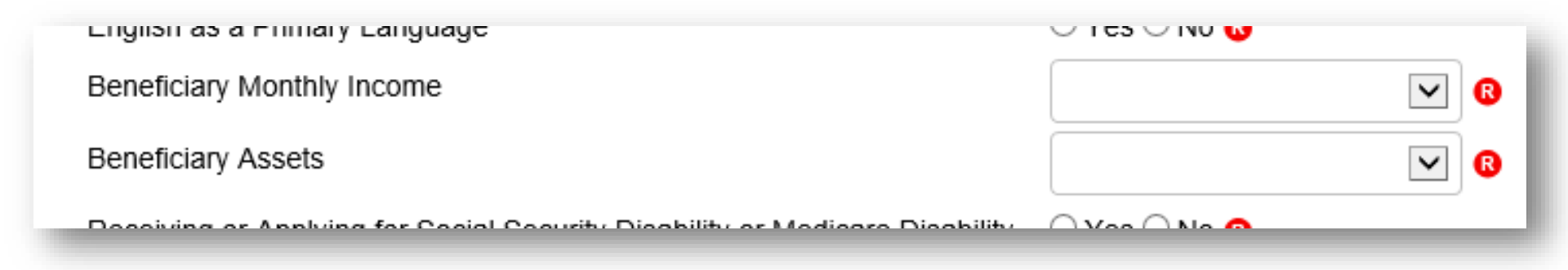

#### Receiving or Applying for SSDI?

- Select "Yes" to this question if:
  - Beneficiary is under age 65 <u>and</u>
  - <u>Receiving or applying</u> for Medicare and Social Security benefits due to disability or;
  - Receiving Medicare because of End-Stage Renal Disease

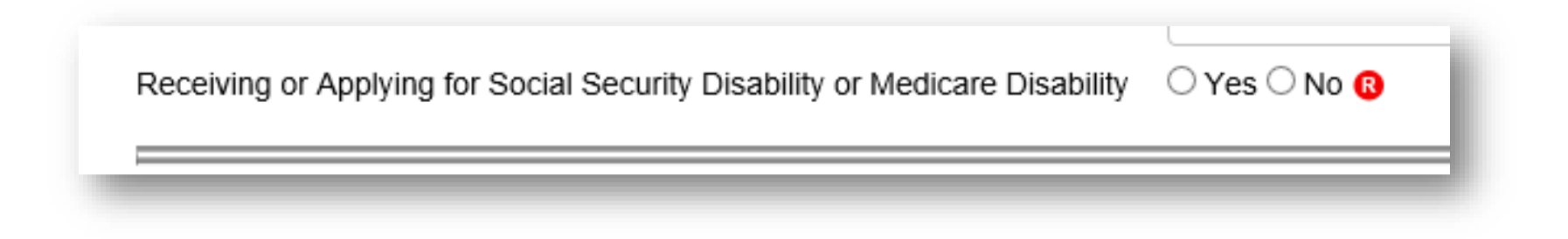

#### **Topics Discussed**

- Largest section of the Beneficiary Contact Form
- Select as many options as are necessary to fully explain beneficiary assistance
- Must select at least <u>one</u> topic discussed
- The following slides highlight changes from NPR but do not capture all of the Topics Discussed in STARS
- New manual coming soon that defines the fields

#### New Topics Discussed: Disenrollment

- New option under *Medicare Advantage* and *Medicare Part D* 
  - To be used plan disenrollment at any time (not limited to the Open Enrollment Period)
  - Allows tracking of enrollments and disenrollments separately, lesson from Part D Enrollment Pilot

#### New Topics Discussed: Part D LIS

- Two new options found under Part D Low Income Subsidy (LIS/Extra Help)
  - <u>Application Submission</u>: Selected if assist with submission of an LIS application, either paper or electronically via SSA's website.
  - <u>LI NET/BAE</u>: Selected if assist accessing the limited Income Newly Eligible Transition Program (LI NET) benefit for those with an LIS award but no Part D coverage. Examples include:
    - providing LI NET education to pharmacy
    - submitting required documents for the Best Available Evidence (BAE) process if LIS award is not reflected in CMS/SSA systems

#### New Topics Discussed: Medicaid

- Expanded options under the *Medicaid* header to include:
  - Application Submission
  - Medicare Buy-In Coordination
  - Medicaid Managed Care
  - Recertification

#### New Topics Discussed: Other Insurance

- Several additional options have been added under *Other Insurance*:
  - Active Employer Health Benefits
  - Indian Health Services
  - Retiree Employer Health Benefits
  - Tricare For Life Health Benefits
  - Tricare Health Benefits
  - VA/Veterans Health Benefits

#### New Topics Discussed: Additional Topics

- A whole new category of topics has been added under the header *Additional Topic Details* which includes:
  - Ambulance
  - Dental/Vision/Hearing
  - DMEPOS
  - Duals Demonstration
  - Home Health Care
  - Hospice
  - Hospital
  - New Medicare Card
  - Preventive Benefits
  - Skilled Nursing Facility

#### Time Spent

- Enter all of the time you spent helping the beneficiary during this contact. Includes:
  - All time meeting with beneficiary
  - Any time spent researching, preparing materials, completing paperwork/form, and traveling to meet with the beneficiary.
- Enter time in whole hours and minutes
  - The system will total the time for you

Time Spent in Hours

Time Spent in Minutes

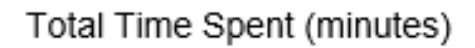

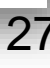

#### Status

- STARS has only two status options:
  - In Progress meant to reflect contact is part of an ongoing case
  - Completed meant to reflect current issue is resolved
  - EITHER status can only be saved if all required fields filled, and will count toward performance measures- no need to go in and change "In Progress" to "Completed"

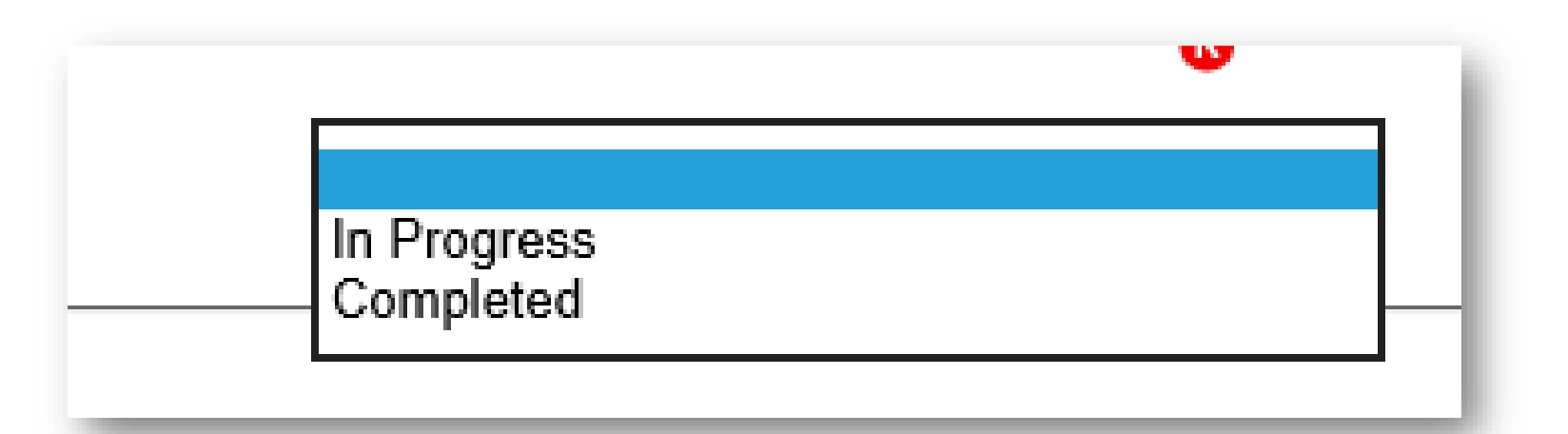

#### **Special Use Fields**

- STARS has 5 Special Use Fields
- Training will be provided later- they are not required fields

| Special Use Fields<br>Original PDP/MA-PD Cost |
|-----------------------------------------------|
| New PDP/MA-PD Cost                            |
| Field 3                                       |
| Field 4                                       |
| Field 5                                       |

#### Notes and File Attachments

- STARS allows you to both type in notes on the contact (similar to NPR) and
- Attach supporting documents (such as PDFs or Word documents)

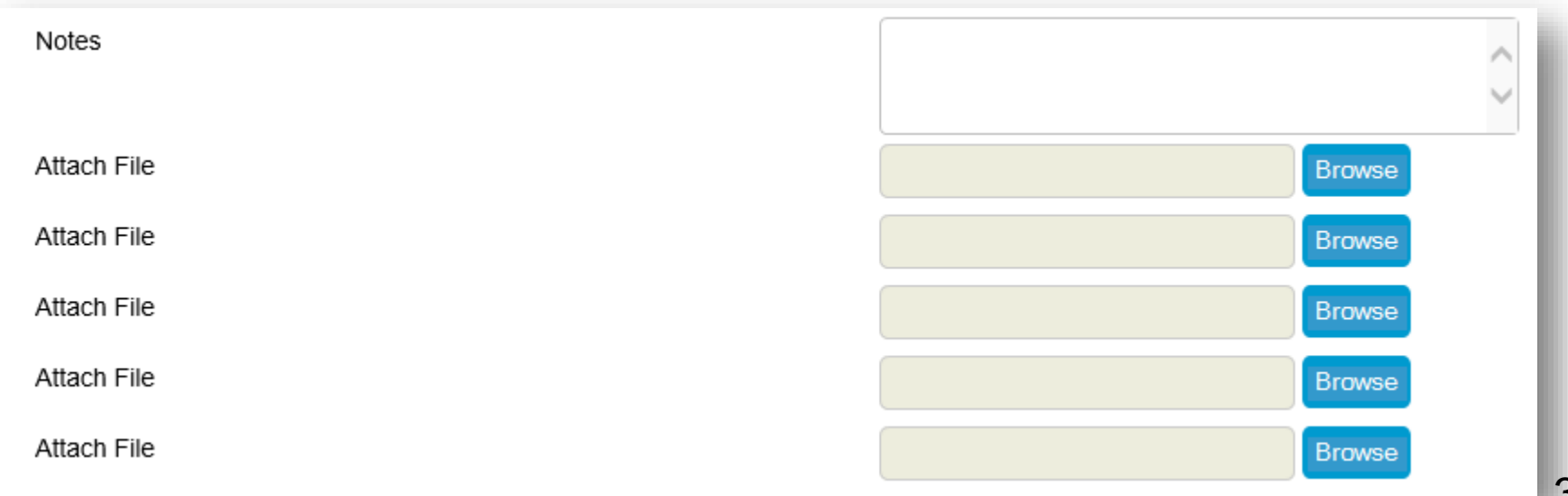

### SHIP ADDITIONAL BENEFICIARY SESSIONS Additional Contacts on Same Issue

- STARS allows users to group together multiple contacts involving the same issue
- Click the SHIP Additional Sessions tab to add additional time and details
- Would be used only on complex issues that require
   multiple contacts to complete
   HOME TRACKING INBOX SEA

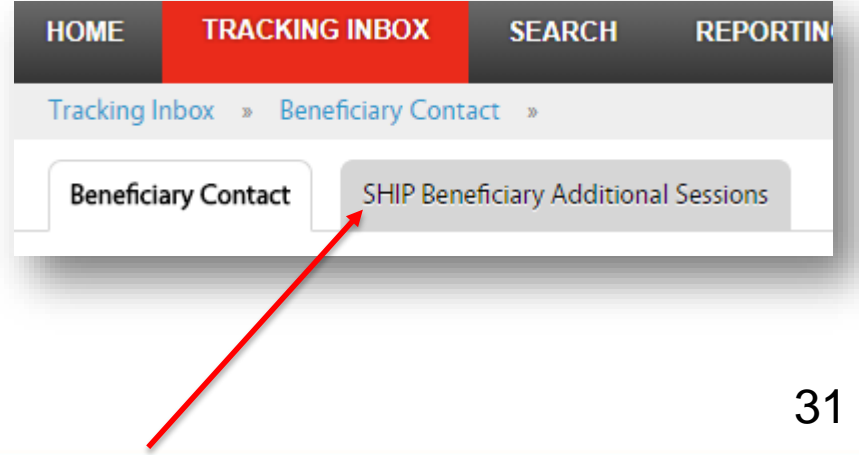

#### **Entering Additional Contacts**

- Provides space to enter the additional time spent and topics discussed
- Can add as many additional contact forms as needed
- Each additional contact counts the same way as a standalone contact on SHIP Performance Measures

#### **Additional Contact Screenshot**

| Beneficiary Contact SHIP Beneficia        | ary Additional Sessions                               |
|-------------------------------------------|-------------------------------------------------------|
| Session Conducted By                      | R                                                     |
| Partner Organization Affiliation          |                                                       |
| Zip Code of Session Location              | R                                                     |
| State of Session Location                 |                                                       |
| County of Session Location                |                                                       |
| Date of Contact                           | 04/16/2018 🛗 (mm/dd/yyyy) 🔞                           |
| Method of Contact                         |                                                       |
| Topics Discussed                          |                                                       |
| At least one Topic Discussed selection is | required. Please choose a Topic before continuing.    |
| Original Medicare (Parts A & B)           | Appeals/Grievances Benefit Explanation Claims/Billing |

## **QUESTIONS?**

- We don't know all the answers yet!
- Let's make a list of the questions, so we can ask and get back to you.
- Thank you for your patience as we all learn together!